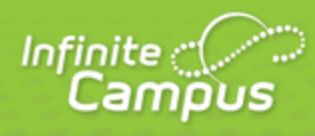

# **Copying Assignments**

## August 2014

| <br>infinitecampus.com | \ |
|------------------------|---|

This document is intended for restricted use only.

Infinite Campus asserts that this document contains proprietary information that would give our competitors undue advantage should they come into possession of any part or all of it. As such, this document cannot be publicly disclosed unless so ordered by a court of competent jurisdiction.

©2014 Infinite Campus, Inc. All rights reserved.

INFINITE CAMPUS and Transforming K12 Education are registered trademarks of Infinite Campus, Inc. The INFINITE CAMPUS logo is a trademark of Infinite Campus, Inc. This publication, or any part thereof, may not be reproduced or transmitted in any form or any means, electronic or mechanical, including photocopying, recording, storage in an information retrieval system, or otherwise, by anyone other than Infinite Campus, Inc. without written permission of Infinite Campus, Inc., 4321 109th Avenue NE, Blaine, MN 55449, tel. (651) 631-0000, email info@infinitecampus.com.

## **Copying Assignments**

### Copying an Individual Assignment | Copying Multiple Assignments

There are two ways to copy assignments, through an individual assignment, or through the Planner.

infinitecampus.com

## **Copying an Individual Assignment**

#### PATH: Campus Instruction > Planner, Grade Book, Assignment Overview

Copy assignments by first accessing the assignment editor for the assignment you'd like to copy.

| *Name         Trignometric Functions Worksheet         *Abbreviation         TRW         Notes               +Abbreviation         TRW         Notes            Hand this worksheet out after we've discussed this topic in class.         I won't score this assignment, just record whether or not they tried. |
|----------------------------------------------------------------------------------------------------|
| Delete Copy New Save Cancel                                                                                                    |

#### Copy an Assignment Using the Copy Button

Clicking **Copy** opens a copy of the assignment you're currently viewing. All characteristics match the original assignment except "Copy of" is added to the beginning of the Name. Modify the Name and Abbreviation, and then make any changes to the due date or other assignment details.

## **Copying Multiple Assignments**

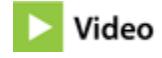

### PATH: Campus Instruction > Planner > Curriculum View > Section Title > Copy Assignments

To copy multiple assignments from one section to another, access the Assignment Copier by clicking the name of a section in the Curriculum view of the Planner. From here, you can copy assignments to or from the section you clicked.

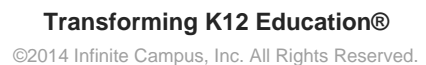

| Curriculum Planner:                                                                 | Week 25                                                                                                    |
|-------------------------------------------------------------------------------------|----------------------------------------------------------------------------------------------------|
| Today < >                                                                           | 580511-1000 AP Calculus (A)                                                                                                    |
| Mon 12/16 (Reg)<br>121/258<br>580511-1000 AP Calculus (A)<br>Period 01, Students: 7 | Assignments<br>View assignment list<br>Categories<br>Add new assignment<br>Copy assignments to this section<br>Copy assignments from this section<br>Copy assignments from this section |
| 1100-1 Pre-Algebra<br>Period 01, Students: 6<br>580511-1 AP Calculus (A)            | Run Report e                                                                                                    |
| Period 02, Students: 15<br>541011-3 Latin I (A)<br>Period 03, Students: 12          | Does Close                                                                                                    |

Copying Assignment via a Section in the Planner

In the first screen of the Assignment Copier, select the source section in the *Copy From* list and use the **Type** dropdown list to indicate if you want to copy assignments with Grade Book alignments, assignments that are not aligned, or all. Based on these selections, assignments available to copy are listed.

Select a destination section in the Copy To list to view the assignments already in that section.

4

| opy F                                        | From: 13-14 💌                                                                                                    |                                     |   | Сору То:                                                                                                    |                                             |       |
|----------------------------------------------|----------------------------------------------------------------------------------------------------|-------------------------------------|---|----------------------------------------------------------------------------------------------------|---------------------------------------------|-------|
| <b>3-14</b><br>Pl<br><b>3-14</b><br>01<br>01 | <b>4 Buchanan Elementary (1</b><br>M) 300-0-456 Math<br><b>4 T F Riggs High School</b><br>I) 1100-1 Pre-Algebra<br>I) 580511-1000 AP Calculus ( <i>f</i> | <b>(Reg)</b><br>( <b>Reg)</b><br>A) | • | 13-14 Buchanan Heme<br>PM) 300-0-456 Math<br>13-14 T F Riggs High 3<br>01) 1100-1 Pre-Algebra<br>01) 580511-1000 AP C | entary (Reg)<br>School (Reg)<br>alculus (A) | •     |
| 02                                           | 2) 580511-1 AP Calculus (A)<br>3) 541011-3 Latin I (A)<br>5) 580301-12 Advanced Mathe                                                                    | ematical Conc (A)                   |   | 02) 580511-1 AP Calcu<br>03) 541011-3 Latin I (A<br>05) 580301-12 Advanc                                              | ilus (A)<br>)<br>ed Mathematical Conc (A)   |       |
| pe                                           |                                                                                                    |                                     | * |                                                                                                    |                                             | Ť     |
| pe<br>III                                    | er of Assignments: 2 of 3                                                                                                    | Due 🔺 🗧                             |   | Number of Assignments: 1                                                                                              | 13 Due 🔺                                    |       |
| pe<br>III<br>Imbe                            | er of Assignments: 2 of 3<br>Assignment Name<br>OA: Online Assessment                                                                                    | Due ▲ -                             |   | Number of Assignments: 1 Assignment Name BTA: Blue Team Assignment                                                    | 13<br>Due ▲<br>12/19/2013                   | •     |
| pe<br>III<br>Imbe                            | er of Assignments: 2 of 3<br>Assignment Name<br>OA: Online Assessment<br>Test1: What do you Know                                                         | Due ▲ -<br>08/27/2013<br>12/10/2013 |   | Number of Assignments: 1<br>Assignment Name<br>BTA: Blue Team<br>Assignment<br>GTA: Green Team                        | 13<br>Due ▲<br>12/19/2013<br>12/19/2013     | · · · |

Select the Assignments to Copy

Mark the checkboxes of the assignments in the source section that you would like to copy to the destination section. Click **Next** to proceed.

The next screen allows you to choose the alignments and dates of the copied versions of the assignments. The default alignment matches each assignment's original alignment in the source section, which may require a new <u>category</u>.

5

| Assig                                                             | Assignment Copier                                |                                     |                |             |  |  |
|-------------------------------------------------------------------|--------------------------------------------------|-------------------------------------|----------------|-------------|--|--|
| Copy from 580511-1 AP Calculus (A) to 580511-1000 AP Calculus (A) |                                                  |                                     |                |             |  |  |
| 6                                                                 | Assignment Name                                  | Grade Book Alignment                | *Assigned Date | *Due Date 🔺 |  |  |
| •                                                                 | OA: Online Assessment                            | Quarter Grade seq 2 > Assignments** | ▼ 08/27/2013   | 08/27/2013  |  |  |
| <b>V</b>                                                          | Test1: What do you Know                          | Quarter Grade seq 2 > Assignments** | ▼ 12/10/2013   | 12/10/2013  |  |  |
| **Indica                                                          | **Indicates that a new Category will be created. |                                     |                |             |  |  |
| Back Copy Cancel                                                  |                                                  |                                     |                |             |  |  |

Selecting the Alignments for Copied Assignments

Change the alignment if desired. The Alignment dropdown list includes all task/standard and category combinations in the destination section. Also update the **Assigned** and **Due Dates** if desired.

Click **Copy** to finish copying the selected assignments.

6